# **CXBOX Hub**

# User Manual Guide

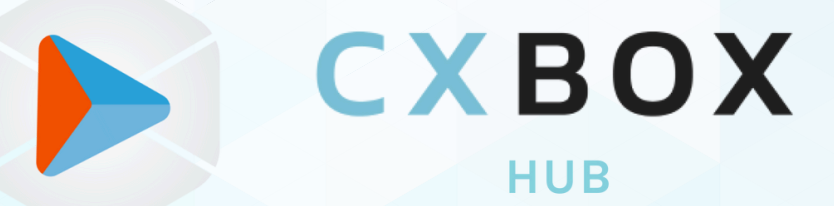

All-in-one application for better customer service

www.cxbox.io Developed by Demeter ICT

# **Table of Contents**

| <ul> <li>Introduction</li> </ul> | <br>3  |
|----------------------------------|--------|
| CXBOX Hub Integration            | <br>3  |
| Messaging Channel                | <br>8  |
| Switchboard                      | <br>9  |
| Chat                             | <br>11 |
| • User List                      | <br>12 |
| Import Users                     | <br>12 |
| Segmentation                     | <br>14 |
| Campaign                         | <br>18 |
| Report                           | <br>19 |
| Templates                        | <br>21 |
| WhatsApp Template                | <br>21 |
| Message Format                   | <br>22 |
| • FAQs                           | <br>23 |
| Best Practices                   | <br>23 |
| Glossary                         | <br>23 |
| CXBOX's Products                 | <br>24 |

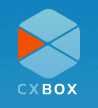

# Introduction

CXBOX Hub is developed by Demeter ICT. With its seamless integration with Zendesk and Sunshine Conversations, CXBOX Hub enhances customer interactions across multiple online channels, elevating the overall customer service experience.

This guide provides a step-by-step walkthrough of setting up and utilizing CXBOX's core features, ensuring a smooth and efficient implementation process.

# **CXBOX Hub Integration**

**Important Note:** CXBOX Hub requires Sunshine Conversations to connect with Zendesk. If your <u>Zendesk plan</u> doesn't include Sunshine Conversations (available in the '<u>Suite Professional</u>' and '<u>Suite Enterprise</u>' plans), integration with CXBOX Hub won't be possible. Please make sure your plan includes this feature to use CXBOX Hub fully.

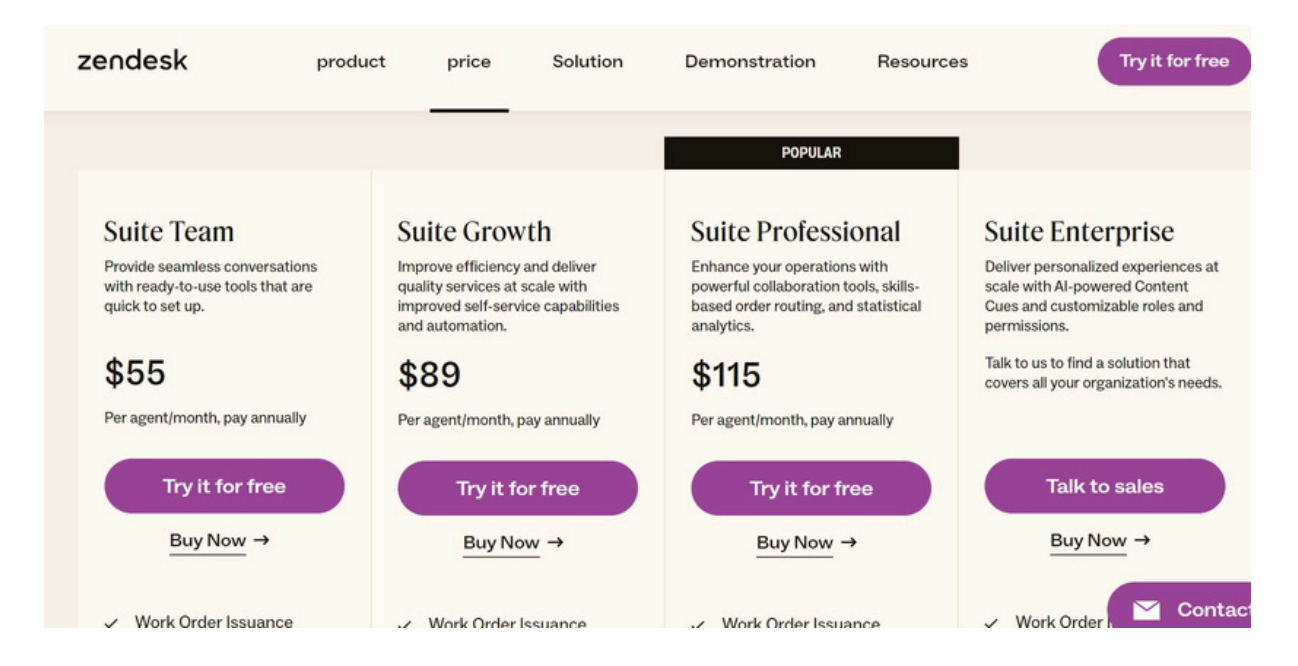

Only "Suite Professional" and "Suite Enterprise" come with Sunshine Conversations Access

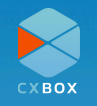

To get started, register an account on the CXBOX Hub website at CXBOX Hub. You will receive an email notification to confirm your account. After creating an account, you can then log in to the CXBOX Hub dashboard.

|                                   | схвох                                           |
|-----------------------------------|-------------------------------------------------|
|                                   | Login to CXBOX Platform                         |
| MAKE CUSTOMER                     | Email<br>Password<br>Password                   |
| WWW.CXBOX.COM<br>CRUE & CRUETE CT | Sign In<br>Forgot Password?                     |
|                                   | You don't have a CXBOX account? Sign Up         |
| <b>9</b>                          | Copyright © 2024 CXBOX   Powered by DEMETER ICT |

Once logged in, choose the subscription plan that best suits your needs.

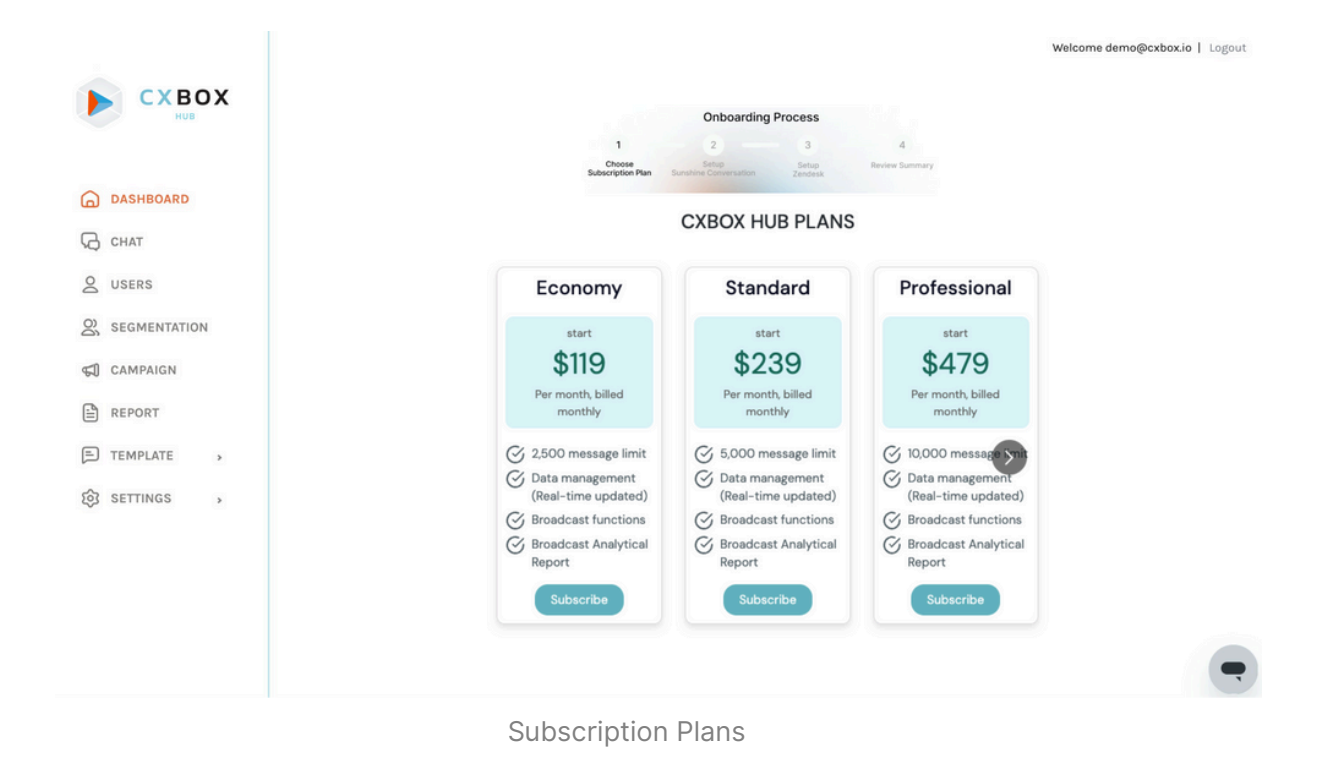

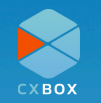

After selecting a plan, seamlessly integrate with the Sunshine Conversation API by clicking on the **Next** button.

|              | Welcome demo@cxbox.io   Logou<br>Onboarding Process                                      |
|--------------|------------------------------------------------------------------------------------------|
|              | 1 2 3 4<br>Choose Setup Setup Review Summary                                             |
| DASHBOARD    | ourschpuon Pan oursche Generation Zendesk                                                |
| G CHAT       | (1/2) Sunshine Conversation Setup<br>These can be changed later                          |
| Q USERS      |                                                                                          |
|              | Company Name<br>Company Name                                                             |
| CAMPAIGN     | Conversation API<br>App ID<br>Sunshine Conversation API App ID e.g. TAbC12De Instruction |
| E REPORT     | Sunshine Conversation Key ID Sunshine Conversation Key ID e.g. app_abcdef Instruction    |
| E TEMPLATE > | Sunshine                                                                                 |
| 段 SETTINGS , | Secret                                                                                   |
|              | Back Test Connectivity                                                                   |

Sunshine Conversation Setup

In your Zendesk admin panel, navigate to the **Apps and integrations** menu and generate a Conversation API Key. Simply click on the **Create API Key** button, name your application (e.g., CXBOX Hub), and securely store the secret key provided.

After creating the key, copy all of the App ID, key ID and secret key, and save them in the CXBOX Hub application.

| <ul> <li>♠</li> <li>●</li> <li>●</li></ul> | Home<br>Recently viewed                                                      | ~ | Conversations API<br>Create access credentials to authentica<br>can create up to 10 unique keys. Learn a | te requests to the Conversations APIs. You about Conversations API access (2 | te API key                    |   |
|----------------------------------------------------------------------------------------------------|------------------------------------------------------------------------------|---|----------------------------------------------------------------------------------------------------|------------------------------------------------------------------------------|-------------------------------|---|
|                                                                                                    | Appe and                                                                     |   | Name                                                                                                    | Key ID                                                                       | Date created                  |   |
| <b>#</b> +                                                                                                    | integrations                                                                 | ^ | CXBOX Hub                                                                                                | app_650                                                                      | March 28, 2024 at 10:47:24 PM | : |
|                                                                                                    | Integrations<br>Conversations<br>integrations<br>Logs<br>APIs<br>Zendesk API |   |                                                                                                    |                                                                              |                               |   |
|                                                                                                    | Conversations API                                                            |   |                                                                                                    |                                                                              |                               |   |

Create conversations API Key in Zendesk

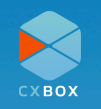

| CYDOX        | Welcome demo@cxbox.io                                                                | Logout |
|--------------|--------------------------------------------------------------------------------------|--------|
|              | Onboarding Process Connect to Sunshine Conversation Successfully                     | <      |
|              | 1 2 - 3 4                                                                            |        |
| DASHBOARD    | Choose Setup Setup Review Summary<br>Subscription Plan Sunshine Conversation Zendesk |        |
| 🖓 снат       | (2/2) Switchboard Setup                                                              |        |
| Q USERS      | Design your on boarding flow Switchboard                                             |        |
| SEGMENTATION | before using CXBOX BROADCAST Manager                                                 |        |
| G CAMPAIGN   |                                                                                      |        |
| E REPORT     | Buck                                                                                 |        |
| E TEMPLATE > |                                                                                      |        |
| ĝ settings , |                                                                                      |        |
|              |                                                                                      |        |
|              |                                                                                      | 7      |

Successful Integration Popup

You can proceed by configuring the switchboard manager with specific keywords to transition between Zendesk and CXBOX, or configure it later.

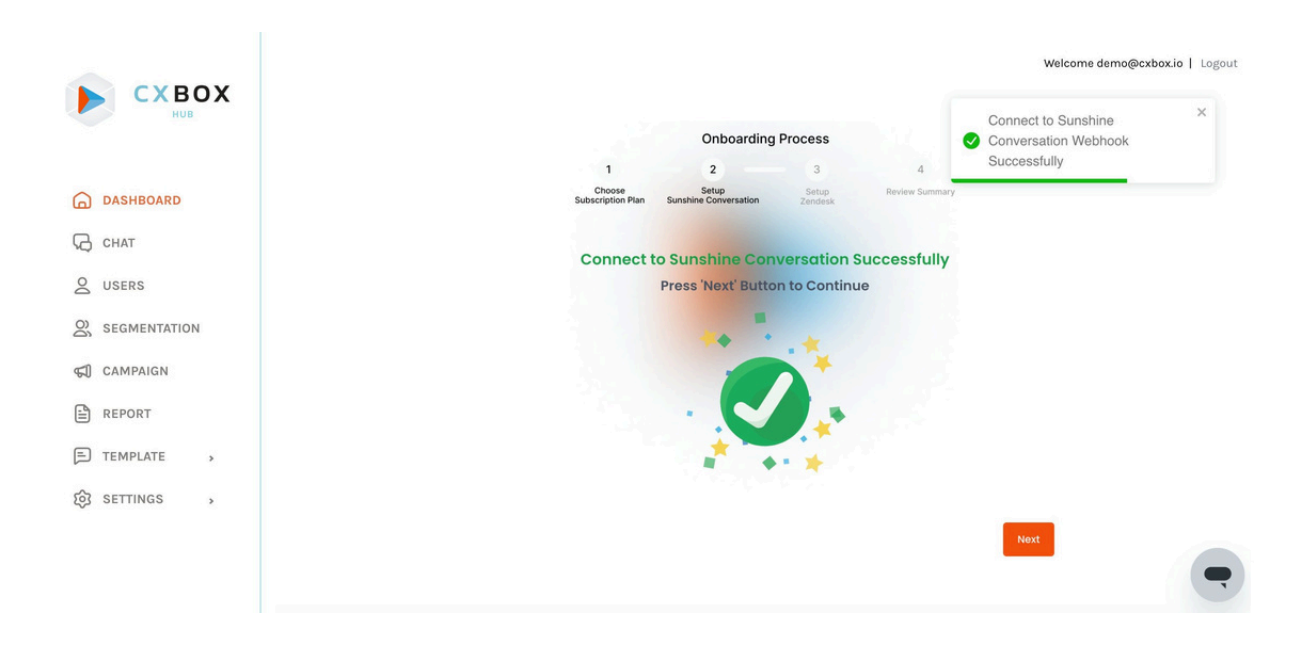

Successful Integration Page - Sunshine Conversation

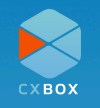

To set up your Zendesk account, create an API token in the Zendesk API, then copy the API token and paste it into CXBOX Hub.

| +  | Home                                          | Zendesk API                                                                                                    |
|----|-----------------------------------------------|----------------------------------------------------------------------------------------------------|
| 0  | Recently viewed                               |                                                                                                    |
| ٩  | Search Admin Center                           | Settings OAuth Clients Activity Target Failures                                                                                                    |
| ** | Apps and<br>integrations                      | Token access ①<br>We recommend that you use API tokens to keep your agents' passwords safe. When authenticating with tokens, add / token to the end of your Enabled username. |
|    | Integrations<br>Conversations<br>integrations | Active API tokens (5) Add API token                                                                                                    |
|    | Logs                                          | CXBOX Hub Last used 19 minutes ago                                                                                                    |
|    | APIs                                          |                                                                                                    |
|    | Zendesk API                                   |                                                                                                    |
|    | Conversations API                             |                                                                                                    |

Create Zendesk API Key in Zendesk

After creating the token, copy the token and save it in the CXBOX Hub application. The integration process is complete, and CXBOX is now ready to use.

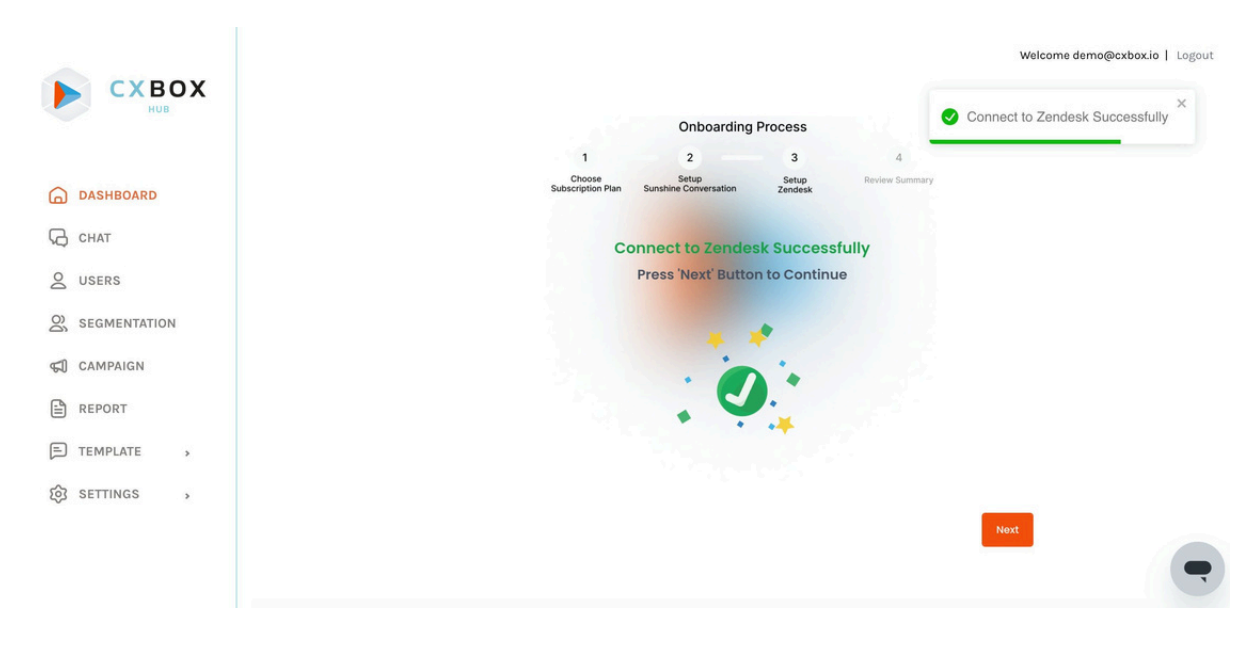

Successful Integration Page - Zendesk

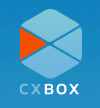

## **Messaging Channel**

To link your social media channel with the CXBOX Hub, you must add the channel in the Zendesk admin center.

| A | Home                                  |     |                                                      |                                             |        |                           |
|---|---------------------------------------|-----|------------------------------------------------------|---------------------------------------------|--------|---------------------------|
| C | Recently viewed                       | ~   | Messaging<br>Embed messaging in your website and app | os and integrate popular social channels to | Manag  | ge settings Add channel ^ |
|   |                                       |     | streamline support for customers and age             | nts.                                        |        | Facebook Messenger        |
| Q |                                       |     |                                                      |                                             |        | WhatsApp                  |
| 用 | Account                               | ~ 1 |                                                      |                                             |        | Instagram Direct          |
|   |                                       | - 1 | Name                                                 | Channel                                     | Status | Android                   |
| * | People                                | × I |                                                      |                                             |        | 0 :05                     |
|   | Chappele                              |     | Daily Needs FB Page                                  | Facebook Messenger                          | Active | 0 103                     |
| - | Cildinieis                            | ~   | Daily Needs                                          |                                             |        | 🔂 Unity                   |
|   | • • • • • • • • • • • • • • • • • • • |     |                                                      |                                             |        | LINE                      |
|   | Messaging and soci                    | ai  | CXBOX DEMO - Line OA                                 | LINE                                        | Active | Slack                     |
|   | Messaging                             | - 1 |                                                      |                                             |        | X Corp Direct Message     |
|   | Text                                  | - 1 | 0                                                    |                                             |        | WaChat                    |
|   | V Corr corrector                      | - 1 | Dmit lest                                            | web widget                                  | ACTIVE | - Weenac                  |
|   | A Corp accounts                       |     |                                                      |                                             |        |                           |
|   | Talk and email                        |     |                                                      |                                             |        |                           |

Connect social media channel at messaging

If you did not find out the channel in CXBOX Hub that has been connected in Zendesk admin center, please click "Sync Channel" button to see the recently added channel.

Clicking the "Setup" button next to the Line OA channel will provide guidance on how to connect the Line API with CXBOX Hub, enabling you to send campaigns using the Line API.

| SEGMENTATION | Messaging Channel    |              |           |  |
|--------------|----------------------|--------------|-----------|--|
| CAMPAIGN     |                      |              |           |  |
| REPORT       | CHANNEL NAME         | CHANNEL TYPE | STATUS    |  |
| TEMPLATE     | Dmit Test            | web          | Ready     |  |
|              | Daily Needs FB Page  | messenger    | Ready     |  |
| SETTINGS 🗸   |                      |              |           |  |
| SUBSCRIPTION | CXBOX DEMO - Line OA | line         | Not Ready |  |
| ACCOUNT      |                      |              |           |  |

Simply Drag & Drop to import user data

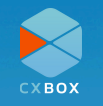

### Switchboard

According to your keywords in the switchboard settings, Zendesk will allow you to switch the channel from Zendesk to CXBOX. After switching the channel to CXBOX, you can communicate with customers seamlessly.

|    | СХВОУ        | C |                                                                                                    | cxboxtester@gmai                                       | il.com   Logout | Û |
|----|--------------|---|----------------------------------------------------------------------------------------------------|--------------------------------------------------------|-----------------|---|
|    | HUB          |   | Design Platform Workflow                                                                                                    |                                                        |                 |   |
| 6  | DASHBOARD    |   |                                                                                                    |                                                        |                 |   |
| Ø  | CHAT         |   | Condition: When agent type a keyword on Zendesk, the particular conversation<br>platform (E.g. type "salesforce" on Zendesk, the conversation will be | will be transferred to the<br>transferred to Salesford | he third<br>be) |   |
| Ø  | USERS        |   | Zd-agentWorkspace<br>(zd:agentWorkspace)                                                                                                    |                                                        |                 |   |
| 00 | SEGMENTATION |   | Let me transfer back to support team. X                                                                                                    |                                                        |                 |   |
| \$ | CAMPAIGN     |   | Fill the<br>keyword Let me transfer back to support team.                                                                                             |                                                        | Add<br>Keyword  |   |
|    | REPORT       |   | zd-answerBot                                                                                                    |                                                        |                 |   |
| F  | TEMPLATE     | > | (zd:answerBot)                                                                                                    |                                                        |                 |   |
| ¢  | SETTINGS     | × | Bot will help you to answer. X Fill the knownerd Bot will help you to answer.                                                                         |                                                        | Add<br>Keyward  |   |
|    | SUBSCRIPTION |   | Nymora                                                                                                    |                                                        |                 |   |
|    | ACCOUNT      |   | cxbox-broadcast-switchboard<br>(custom)                                                                                                    |                                                        |                 |   |
|    | SWITCHBOARD  |   | Let me transfer to marketing team X                                                                                                    |                                                        |                 |   |
|    |              |   | Fill the keyword When agent type this keyword on Zendesk, the particular conversation will be transfe                                                 | irred to the third platfor                             | Add<br>Keyword  |   |

#### Switchboard keywords in CXBOX

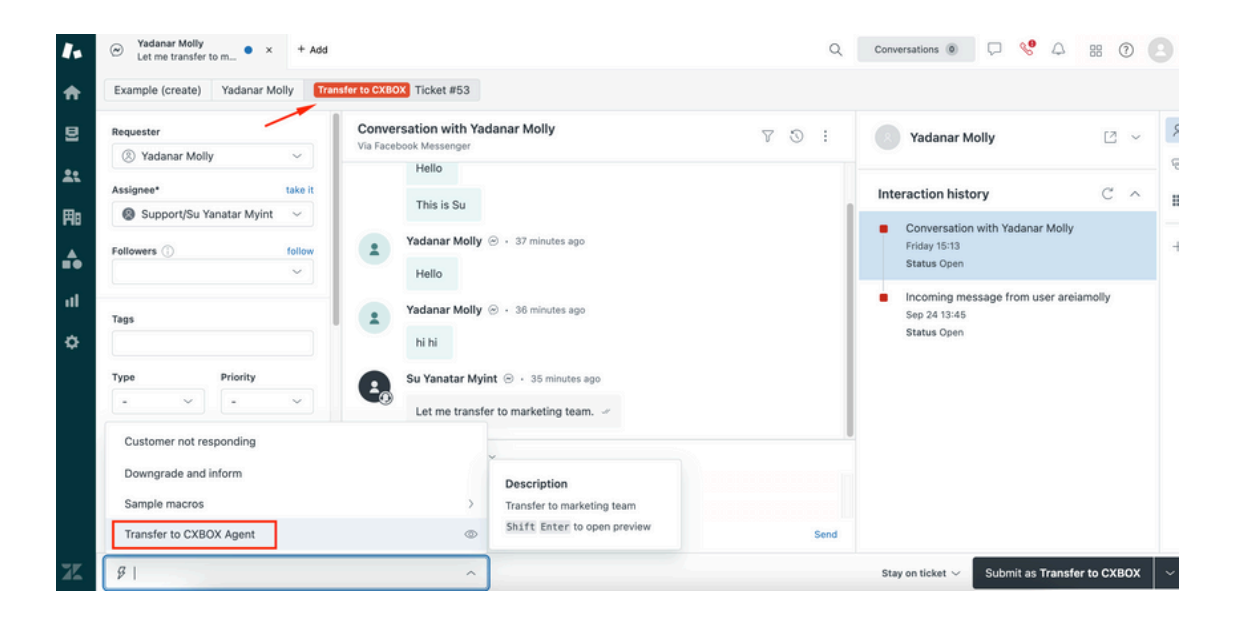

Set the switchboard keywords and ticket status in macro

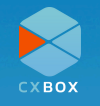

| CYDOX        |                           |                              | cxboxtester@gmail.com   Logout     |
|--------------|---------------------------|------------------------------|------------------------------------|
|              | Q Search users            | User Information             | •                                  |
| DASHBOARD    | Yadanar Molly<br>User: ok | hi hi                        |                                    |
| С снат       |                           | Oct 01 2024 AT 2.34 PM       |                                    |
| O USERS      |                           |                              | Let me transfer to marketing team. |
| SEGMENTATION |                           |                              | Oct 01 2024 AT 2.34 PM             |
| CAMPAIGN     |                           | OK<br>Oct 01 2024 AT 2.35 PM |                                    |
| REPORT       |                           | 3                            | 1                                  |
| E TEMPLATE > |                           | Switch Channel Z             | 0 1                                |
| ĝ settings , |                           |                              | <i>A</i>                           |
|              |                           | Chat Message Formats V       | End this chat                      |
|              |                           |                              |                                    |

Conversation is switched to CXBOX

#### Main Features:

- 1. Multiple translation languages are available to assist with translating chat messages.
- 2. The preset message from "Message Format" will mirror a macro in Zendesk. You can predefine the messages at the message format template.
- 3. If necessary, you can switch the platform from CXBOX to Zendesk agent or CXBOX to Zendesk bot.
- 4. Once the customer's questions are resolved, the agent can conclude the conversation by selecting "End this chat" and all of the conversations will be synchronized to Zendesk ticket.

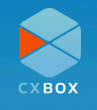

### Chat

Agent is able to use CXBOX Hub as the one-stop place for handling all customer conversations - whether they are customers from Messenger, Line, WhatsApp, it makes it easy and seamless to serve the customer's requests without having to needlessly switch platforms.

#### Note:

- <u>Facebook Messenger</u> allows a business only seven days to respond to the end user before the messaging window closes. To prevent messages from being sent but not delivered, the composer will be blocked once the messaging window is closed. The only way to re-open is if the end user sends a new message. For more details click <u>here</u>.
- Messenger also has a limitation whereby broadcast can only be done within a <u>24-hour window.</u>
- Agents can seamlessly switch between Zendesk, CXBOX Hub, as well as chatbot, allowing for seamless transitions during conversations.

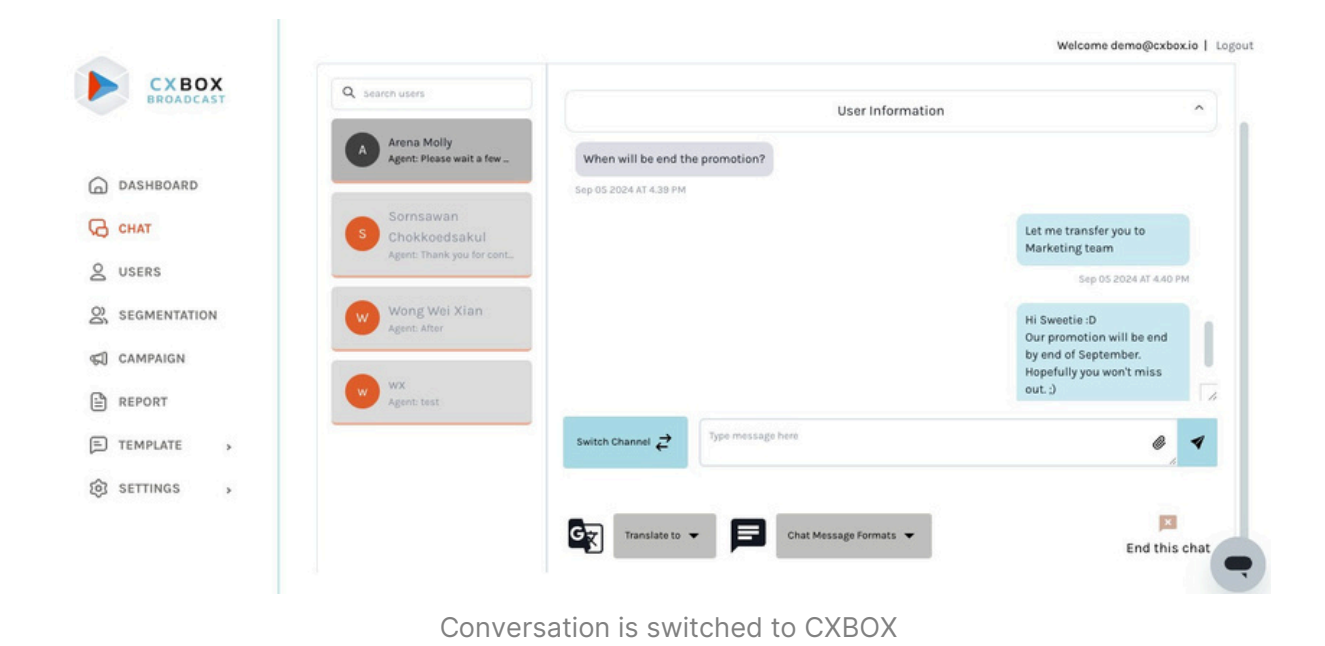

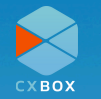

## **User List**

All users from various channels will be displayed on the user list, either by importing a CSV file, after engaging in conversations with customers or synchronizing with Zendesk.

|                       | Q Search us | er name / email addres               | er by Channel 🗸 F | ilter by Segment   | Y Recent D                 | ate 🗸           | View: 10                    | ✓ Export    |
|-----------------------|-------------|--------------------------------------|-------------------|--------------------|----------------------------|-----------------|-----------------------------|-------------|
| ) dashboard<br>} chat | USER        | NAME                                 | EMAIL             | CHANNELS           | BIRTH<br>DATE              | PHONE<br>NUMBER | WHATSAPP<br>PHONE<br>NUMBER | SURNAME     |
| SEGMENTATION          | 478827      | Web User<br>66c7570bf5b8c6c9f27b056c |                   | Dmit Test<br>(web) |                            |                 |                             |             |
| CAMPAIGN              | 093f8f      | Web User<br>66c6eb04911aefb70818406d |                   | Dmit Test<br>(web) |                            |                 | •                           |             |
| ) TEMPLATE >          | cla86c      | User 1                               | user.1@email.com  | ε.                 | Sat 30<br>December<br>2000 | 66123456789     |                             | Sumame<br>1 |
|                       | 42407e      | Web User<br>66c47274855546c1d5939293 |                   | Dmit Test<br>(web) | 8                          |                 |                             | •           |

## **Import Users**

There are two options to import the user information into CXBOX Hub by uploading CSV file and synchronizing with your Zendesk account.

Initially, you may need to synch with Zendesk before uploading the CSV file. Once the synchronizing is done, CSV file will be able to upload into CXBOX Hub.

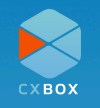

| CXBOX        | USER LIST                                 |                       |                    |                            |                 | Welcome                     | e demo@cxbox.io   L<br>Sync Users From Zendes |
|--------------|-------------------------------------------|-----------------------|--------------------|----------------------------|-----------------|-----------------------------|-----------------------------------------------|
| ) DASHBOARD  | Q Search user name / email addres         | Filter by Channel 🗸 🗸 | Filter by Segment  | ✓ Recent Da                | ite 🗸           | View: 10                    | ♥ Export                                      |
| ) снат       | USER NAME<br>ID NAME                      | EMAIL                 | CHANNELS           | BIRTH<br>DATE              | PHONE<br>NUMBER | WHATSAPP<br>PHONE<br>NUMBER | SURNAME                                       |
| SEGMENTATION | 478827 Web User<br>66c7570bf5b8c6c8f27b0t | 56c -                 | Dmit Test<br>(web) |                            |                 | •                           |                                               |
| CAMPAIGN     | 093f8f Web User<br>66666b04911aefb7081840 | Gd -                  | Dmit Test<br>(web) | ÷                          | ÷               |                             |                                               |
| TEMPLATE >   | cla86c User1                              | user.1@email.com      | atar.              | Sat 30<br>December<br>2000 | 66123456789     | ain.                        | Surname<br>1                                  |
|              | 42407e Web User<br>66c47274855546c1d5939  | 293 -                 | Dmit Test<br>(web) | 1.81                       | 18              | *                           |                                               |

Click "Import Users" Button to import

Feel free to download the CSV file template as a reference.

| CXBOX        | < Import User<br>This page shows you the overall report |          |
|--------------|---------------------------------------------------------|----------|
|              | Sync Users F                                            | rom Zend |
| DASHBOARD    |                                                         |          |
| С СНАТ       |                                                         |          |
| 2 USERS      | Drag & Drop                                             |          |
| SEGMENTATION | Import the segment the with say the format              |          |
| CAMPAIGN     |                                                         | ,        |
| REPORT       | Townload the format of .csv file with dummy data        |          |
| TEMPLATE     |                                                         |          |
| ў settings , |                                                         |          |
|              |                                                         |          |

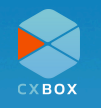

# Segmentation

Segmentation allows you to filter user groups when sending campaigns to specific users. In CXBOX, you can establish multiple conditions to filter users according to specific criteria. All fields are synchronized with your Zendesk and Line accounts.

#### Note:

- Agents cannot send campaign messages to users after 24 hours if they are using Facebook Messenger.
- Agents can upload or merge users using the CSV file upload feature.
- If a CXBOX client's Zendesk account was registered in early 2022, campaign messages cannot be sent to Line users via the Zendesk API. However, these messages can still be sent using the Line API. You may need to setup Line API at the messaging channel.
- The total number of users in the Line channel is not visible when creating segments or campaigns using the Line API. However, the user count is available when using the Zendesk API.

| CXBOX         | SEGMENTATION          |       |          |               | Creat       | e Zendesk segment | segment    |
|---------------|-----------------------|-------|----------|---------------|-------------|-------------------|------------|
|               | Q Search segment name |       | Filter b | y Channel 🛛 🗸 | Recent Date | ✓ View: 10        | ~          |
| DASHBOARD     | TARGET GROUP NAME     | USERS | OPENED   | RESPONSE      | CONVERSION  | ACTIONS           |            |
| С СНАТ        | -                     |       |          |               |             |                   |            |
| USERS         | LINE line             |       | 0        | 0             | 0%          | Edit              |            |
| SEGMENTATION  | All user from ZD      | 29    | 0        | 0             | 0%          | View Edit 📋       |            |
| CAMPAIGN      | Test Account Segment  | 4     | 1        | 3             | 300.00%     | View Edit 📋       |            |
| REPORT        |                       |       |          |               |             |                   |            |
| E) TEMPLATE > | Report                | 2     | 0        | 0             | 0%          | View Ed X Hi.     | Need any h |
| SETTINGS      |                       |       |          |               |             |                   |            |

#### **Example 1: User chooses Zendesk Segment**

User clicks on "Create Zendesk segment"

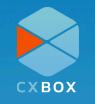

|                 | < Create Segment       | weicome vaisnoba@amit.co.tn   Logo                                                        |
|-----------------|------------------------|-------------------------------------------------------------------------------------------|
|                 | Segment Name Zendesk t | Segment                                                                                   |
| G DASHBOARD     | Select Criteria        | nm your Zendesk account by "Sum field from Zendesk" on the "View customer moords" session |
| С СНАТ          | 0.0.1.1                | [Locale Is "]                                                                             |
| USERS           | Include all users      |                                                                                           |
| 2, SEGMENTATION | Locale v Is            | ♥ Enter Locale                                                                            |
| 1) CAMPAIGN     | Channel                | Add Condition                                                                             |
|                 | Locale                 |                                                                                           |
| REPORT          |                        | V Di Need anu k                                                                           |
| TEMPLATE        | Customer ID            | A HL Need ally 1                                                                          |

User clicks on dropdown menu to choose selection criteria

| BROADCAST                                   |                                                  |                                                                                                    |
|---------------------------------------------|--------------------------------------------------|----------------------------------------------------------------------------------------------------|
|                                             | Segment Name                                     | Zendesk Segment                                                                                                |
| DASHBOARD                                   | Select Criteria<br>You can segment a target grou | up by using data from your Zendesk account by "Sync field form Zendesk" on the "View customer records" session |
| 3 снат                                      |                                                  | (Customer ID Equal "1234567890")                                                                               |
|                                             |                                                  |                                                                                                    |
| USERS                                       | Include all users                                | <u> </u>                                                                                                    |
| USERS<br>SEGMENTATION                       | Customer ID                                      | <ul> <li>Equal</li> <li>1234567890</li> </ul>                                                                  |
| USERS<br>SEGMENTATION<br>CAMPAIGN           | Customer ID                                      | Equal     I234567890  Greater Than Greater Than or Equal dilion Biow Than                                      |
| USERS<br>SEGMENTATION<br>CAMPAIGN<br>REPORT | Include all users     Customer ID                | Equal     I234567890  Greater Than Greater Than or Equal Edition Below Than Editor Than or Equal               |

Based on selection the middle and right-hand side dropdown menu displays the available options to select from

|                                               |   | Compant Name               |               |                       |              |                 |                          |          | 1                        |
|-----------------------------------------------|---|----------------------------|---------------|-----------------------|--------------|-----------------|--------------------------|----------|--------------------------|
|                                               |   | organistic Marrie          | 2             | indesk segment        |              |                 |                          |          | ]                        |
| DASHBOARD                                     |   | Select Criteria            |               | e data farm unus Tene | dark annuat  | butture field f | lenes Tandarist on the l |          |                          |
| А снат                                        |   | rou can segment a target g | poop oy using | g oana moni your zeni | uesk adopunt | by syncheid i   | rom zendesk' on the      | Customer | r ID Equal "1234567890"] |
| 9                                             |   |                            |               |                       |              |                 |                          |          |                          |
|                                               |   | Include all users          |               |                       |              |                 |                          |          |                          |
| Q USERS                                       |   | Include all users          |               |                       |              |                 |                          |          |                          |
| USERS                                         | N | Customer ID                | ~             | Equal                 |              | ¥ [123456       | 67890                    |          |                          |
| 2 users<br>2 <b>segmentatio</b><br>2 campaign | N | Customer ID                | ~             | Equal                 | Ad           | V 123454        | 67890                    |          |                          |
| USERS<br>SEGMENTATIO<br>CAMPAIGN<br>REPORT    | N | Customer ID                | v             | Equal                 | Ad           | V 123454        | 67890                    |          |                          |

User may have multiple selection criteria for the same segment

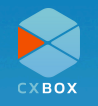

|              | Segment Name                                     | Zendesk Segment                       |                                       |             |                             |                              |
|--------------|--------------------------------------------------|---------------------------------------|---------------------------------------|-------------|-----------------------------|------------------------------|
| DASHBOARD    | Select Criteria<br>You can segment a target grou | ip by using data from your Zendesk ac | count by "Sync field from Zendesk" or | n the "View | w customer records" session |                              |
| CHAT         |                                                  |                                       |                                       |             |                             | (Customer ID Equal 123456789 |
| USERS        | Include all users                                |                                       |                                       |             |                             |                              |
| SEGMENTATION | Customer ID                                      | Y Equal                               |                                       | •           | 234567890                   |                              |
| CAMPAIGN     |                                                  |                                       | Ac                                    | dd Condiiti | ion                         |                              |
| REPORT       | O users in this segr                             | ment                                  |                                       |             |                             |                              |
| TEMPLATE >   |                                                  |                                       |                                       |             |                             | <b>`</b>                     |
| SETTINGS >   |                                                  |                                       |                                       |             |                             | Cancel                       |
|              |                                                  |                                       |                                       |             |                             |                              |

Once done, User clicks "Save" to save the settings for the current segment

#### **Example 2: User chooses Line Segment**

| CXBOX        | SEGMENTATION          |       |                   |          |             | Welcome vaishob.a@dmit.co.th   Li<br>Create Zendesk segment |
|--------------|-----------------------|-------|-------------------|----------|-------------|-------------------------------------------------------------|
|              | Q Search segment name |       | Filter by Channel | ~        | Recent Date | ✓ View: 10                                                  |
| DASHBOARD    | TARGET GROUP NAME     | USERS | OPENED            | RESPONSE | CONVERSION  | ACTIONS                                                     |
| CHAT         | UNE line              | -     | 0                 | 0        | 0%          | Edit                                                        |
| SEGMENTATION | All user from ZD      | 29    | 0                 | 0        | 0%          | View Edit                                                   |
| CAMPAIGN     | Test Account Segment  | 4     | 1                 | 3        | 300.00%     | View Edit                                                   |
| TEMPLATE     | Report                |       | 0                 | 0        | 0%          | View Edit                                                   |
| SETTINGS     | Chat                  | ta:   | 0                 | 0        | 0%          | View Edit                                                   |
|              | Message formate       | 51    | 0                 | 0        | 0%          | View Edit                                                   |
|              |                       |       |                   |          |             |                                                             |

User clicks on "Create Line segment"

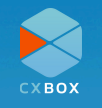

#### **CXBOX Hub User Manual Guide**

| e erete ting ereginent                                                                                                    |                                                                                                    | weicome vaisnoblagidmit.co.th   L                                                                                                    |
|----------------------------------------------------------------------------------------------------|----------------------------------------------------------------------------------------------------|----------------------------------------------------------------------------------------------------|
| LINE Segment Name                                                                                                    | Line Segment                                                                                                    |                                                                                                    |
| Select LINE Criteria                                                                                                    |                                                                                                    |                                                                                                    |
| You can segment a target group                                                                                                    | yy using data from your Zendesk account by "Sync field from Zendesk" on the "View customer records" session                                                                                                    | (Gender Is                                                                                                    |
| Include all LINE users                                                                                                    | ¥                                                                                                    |                                                                                                    |
| Gender                                                                                                    | ✓ Is ✓ Enter Gender                                                                                                    |                                                                                                    |
| Gender                                                                                                    | Add Condition                                                                                                    |                                                                                                    |
| Age<br>Operating System                                                                                                    |                                                                                                    |                                                                                                    |
| Friendship duration                                                                                                    |                                                                                                    | Cancel                                                                                                    |
| Region                                                                                                    |                                                                                                    |                                                                                                    |
|                                                                                                    |                                                                                                    |                                                                                                    |
|                                                                                                    |                                                                                                    |                                                                                                    |
|                                                                                                    |                                                                                                    |                                                                                                    |
| < Create LINE Segment                                                                                                    |                                                                                                    | Welcome vaishob.a@dmit.co.th                                                                                                    |
| Create LINE Segment                                                                                                    | Line Segment                                                                                                    | Welcome vaisheba@dmit.co.th                                                                                                    |
| Create LINE Segment                                                                                                    | Line Segment                                                                                                    | Welcome vaisheb.a@dmit.co.th                                                                                                    |
| <ul> <li>Croate LINE Segment</li> <li>LINE Segment Name</li> <li>Select LINE Criteria</li> <li>You can segment a Larget group</li> </ul>                       | Line Segment                                                                                                    | Welcome valshoba@dmit.coth                                                                                                    |
| Create LINE Segment LINE Segment Name Select LINE Criteria You can segment a target group     Include all UNE users                                            | Line Segment<br>by using data from your Zendesk account by "Sync field from Zendesk" on the "View customer records" session                                                                                                    | Welcome vaisheba@dmit.coth                                                                                                    |
| Create LINE Segment LINE Segment Name Select LINE Criteria You can segment a target (poup Include all LINE users Region                                        | Line Segment<br>by using data from your Zendesk account by "Sync field from Zendesk" on the "view customer records" session                                                                                                    | Welcome valsheb a@dmit.coth  <br>[Region                                                                                                    |
| Croate LINE Segment LINE Segment Name Select UNE Criteria You can segment a Larget group Include all LINE users Region                                         | Line Segment by using data from your Zendesk account by "Bync field from Zendesk" on the "View customer records" session to the "View Customer records" session to the "View C | Welcome vaisheb a@dmit.coth  <br>[Region                                                                                                    |
| Croate LINE Segment LINE Segment Name Select LINE Criteria You can segment a target group     Include all LINE users     Region                                | Line Segment by using data from your Zendesk account by "Sync field from Zendesk" on the "View customer records" session ls Add Ca Pattaya                                                                                                    | Welcome valshoba@dmit.coth  <br> Region                                                                                                    |
| Create LINE Segment LINE Segment Name Select LINE Criteria You can segment a target group     Include all UNE users     Region                                 | Une Segment by using data from your Zendesk account by "Sync field from Zendesk" on the "View customer records" session to the "View Customer records" session to the "View Cu | Welcome valsheba@dmit.co.th  <br>[Region                                                                                                    |
| Create LINE Segment LINE Segment Name Select UNE Criteria You can segment a target group Include all LINE users Region                                         | Line Segment by using data from your Zendesk account by "Sync field from Zendesk" on the "view customer records" session to the "Add Center of the session of the session of the sector of the session of the session of the set of the session of the session of the sector of the sector of the set of the sector of the set of the sector of the sector o | Welcome valisheba@dmit.co.th                                                                                                    |
| Create LINE Segment LINE Segment Name Select LINE Criteria You can segment a target group Include all LINE users Region                                        | Line Segment by using data from your Zendesk account by "Sync field from Zendesk" on the "view customer records" session to the Segment to the Segment to th | Welcome valisheb a@dmit.co.th                                                                                                    |
| Create LINE Segment LINE Segment Name Select LINE Criteria You can segment a target (poup Include all LINE users Region                                        | Line Segment by using data from your Zendesk account by "Sync field from Zendesk" on the "View customer records" session is Bangkok Add Co Pataya Northern Taaland Central Taaland                                                                                                    | Velcome vaishoba@dmit.coth  <br>[Region                                                                                                    |
| Create LINE Segment<br>LINE Segment Name<br>Select LINE Criteria<br>You can segment a target group<br>Include all LINE users<br>Region                         | Une Segment by using data from your Zendesk account by "Sync field from Zendesk" on the "View customer records" session Is Bangkok Pattaya Northern Trailand Central Trailand                                                                                                    | Velcome vaisheba@dmit.co.th                                                                                                    |
| Create LINE Segment          UNE Segment Name         Select LINE Criteria         Vou can segment a target group         Include all UNE users         Region | Une Segment by using data from your Zendesk account by "Sync field from Zendesk" on the "View customer records" session to the "View Customer records" session to the "View Cu | Ukelcome valshoba@dmit.coth  <br>[Region                                                                                                    |
|                                                                                                    | UNE Segment Name Select UNE Criteria You can segment a target group Include all UNE users Gender Gender Hage Operating System Priendship duration Region USERT CLICKS CO                                                                                                    | LINE Segment Name<br>Line Segment<br>Directure all target group by using data from your Zendeak account by "Sync field from Zendeak" on the "Were customer records" season<br>Include all LINE users<br>Include solit Line users<br>Include all LINE users<br>Include all LINE users<br>Incl |

Welcome vaishob.a@dmit.co.th | Logout < Create LINE Segment схвох LINE Segment Name Line Segment DASHBOARD Select LINE Criteria [Region Is "Northern Thailand"] 🖓 СНАТ Include all LINE users Q USERS ✓ Is ♥ Northern Thailand Region Add Co CAMPAIGN REPORT E TEMPLATE > SETTINGS >

User saves new segment settings

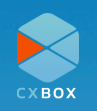

# Campaign

The campaign list displays the number of campaigns that are scheduled, sent, or in draft. Utilize the calendar to locate ongoing, upcoming, and past campaigns. Create and launch your campaign using segments and channels. There are four content types to select from: text, image, file, and carousel.

You have the flexibility to send the campaign immediately or schedule it for a specific date and time. Additionally, CXBOX Hub offers the option for recurring campaigns.

|              | CAMPAIGN LIST (A     | )                          |                       |                       |                      |                       |                       |          |             |                    |             | Create camp |
|--------------|----------------------|----------------------------|-----------------------|-----------------------|----------------------|-----------------------|-----------------------|----------|-------------|--------------------|-------------|-------------|
| DASHBOARD    | Schedule             | Sent Draft                 |                       |                       |                      |                       |                       |          |             |                    |             |             |
| CHAT         |                      |                            |                       |                       |                      |                       |                       |          |             |                    |             |             |
| USERS        | Upcoming C<br>Septer | ampaign                    | 4                     |                       |                      | today                 |                       |          |             |                    |             |             |
| SEGMENTATION |                      |                            |                       |                       |                      |                       | _                     |          |             |                    |             |             |
| CAMPAIGN     | Sun                  | Mon                        | Tue                   | Wed                   | Thu                  | Fri                   | Sat                   |          |             |                    |             |             |
| CAMPAIGN     |                      | 9<br>09:09 test 24hr       | 10<br>09-09 test 24hr | 11<br>09:09 test 24hr | 12<br>09:09 test 24b | 13<br>09:09 test 24hr | 14<br>09:09 test 24br |          |             |                    |             |             |
| REPORT       |                      | 11:30 [RETEST] L           | 11:30 (RETEST) L      | 11:30 [RETEST] L      | 11:30 (RETEST) (     | 11:30 [RETEST] L      | 11:30 (RETEST) L      |          |             | 33%                |             |             |
| TEMPLATE >   | 1:<br>09:09 test 24/ | 5 16<br>hr 09.09 test 24hr | 17<br>09:09 test 24hr | 18<br>09.09 test 24hr | 19<br>09:09 test 24h | 20<br>09:09 test 24hr | 21<br>09:09 test 24hr |          |             |                    |             |             |
| SETTINGS >   | 2                    | 2 23                       | 24                    | 25                    | 26                   | 27                    | 28                    |          | _           |                    |             |             |
|              | 09:09 test 24        | hr 09:09 test 24hr         | 09:09 test 24h        | 09:09 test 24hr       | 09:09 test 24h       | 09:09 test 24hr       | 09:09 test 24hr       |          | messen      | ger (2) 📕 line (1) |             |             |
|              | Q. Search campo      | algn name                  |                       | Filter by Channe      |                      | ~                     | Filter by Segment     | v        | Recent Date | ~                  | View: 10    |             |
|              | CAMPAIGN NAME        | 6                          | SEGMENT               |                       |                      | USERS                 | OPENED                | RESPONSE | CONVERSION  | ACTIONS            |             |             |
|              | [RETEST] Daily       |                            | WONG                  |                       |                      | 2                     | 45                    | 23       | 28.05%      | Edit               | View Report |             |
|              | tost 24hrs FB 2      |                            | User name is 5        | Somsawan              |                      | - 10                  | 49                    | 2        | 5.00%       | Edit               | View Report |             |
|              |                      |                            |                       |                       |                      |                       |                       |          |             |                    |             |             |

#### Campaign overview

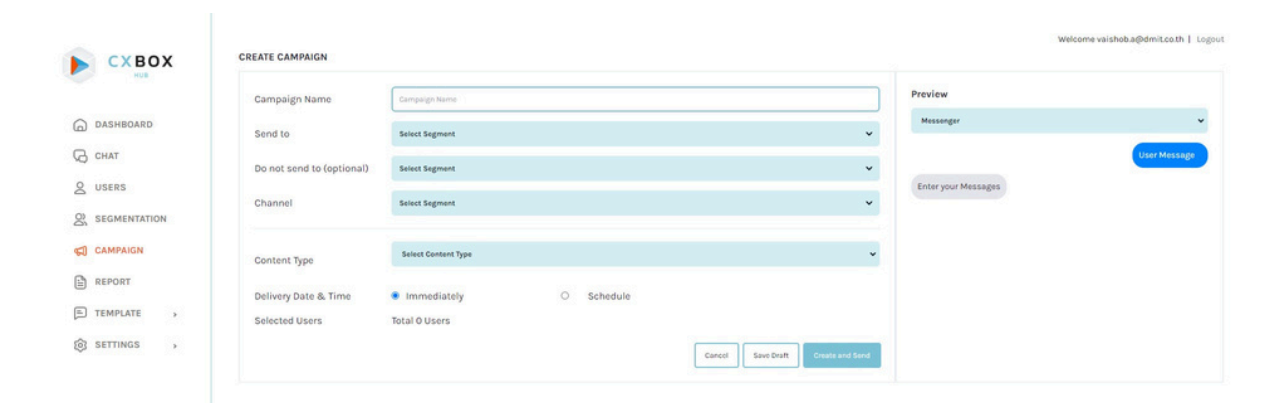

Create a Campaign

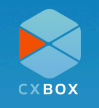

## Report

The Report page provides users with comprehensive metrics on their campaigns, segments, and channels. Users can filter reports by specific time periods to gain insights into their marketing and customer service performance. Overall campaign success are displayed in easy-to-read charts, graphs and metrics such as total sends, total reach, total unique clicks, total clicks, total replies and total actions. This functionality allows users to evaluate the impact of their efforts and make data-driven decisions for future campaigns.

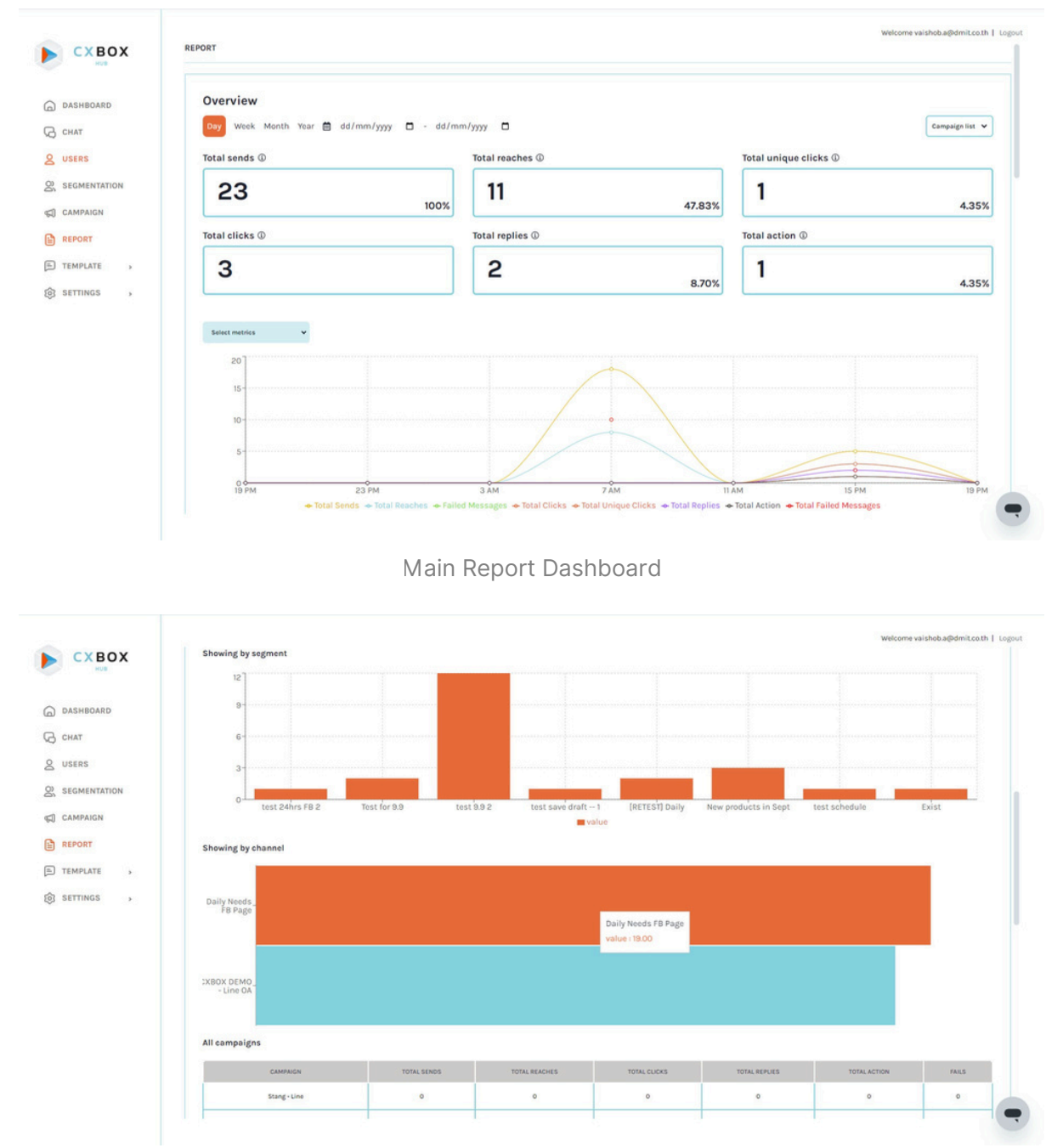

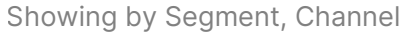

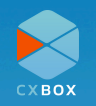

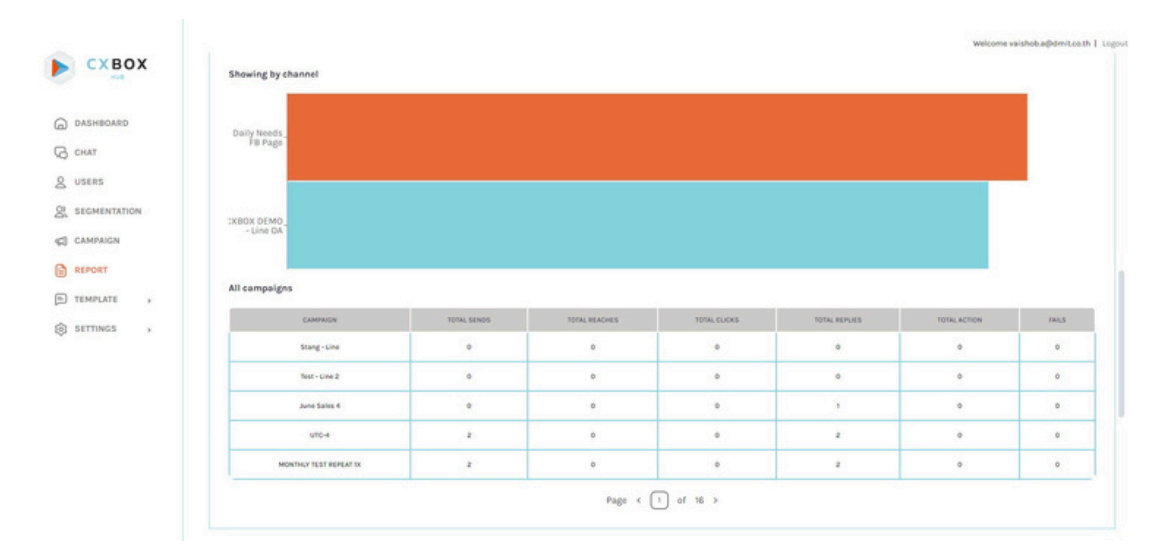

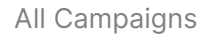

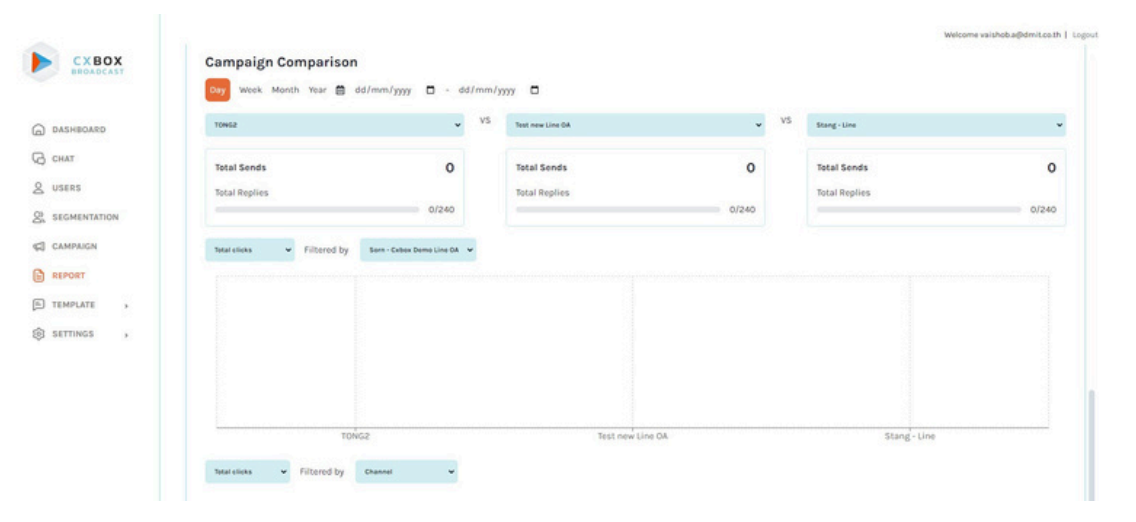

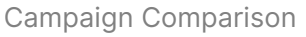

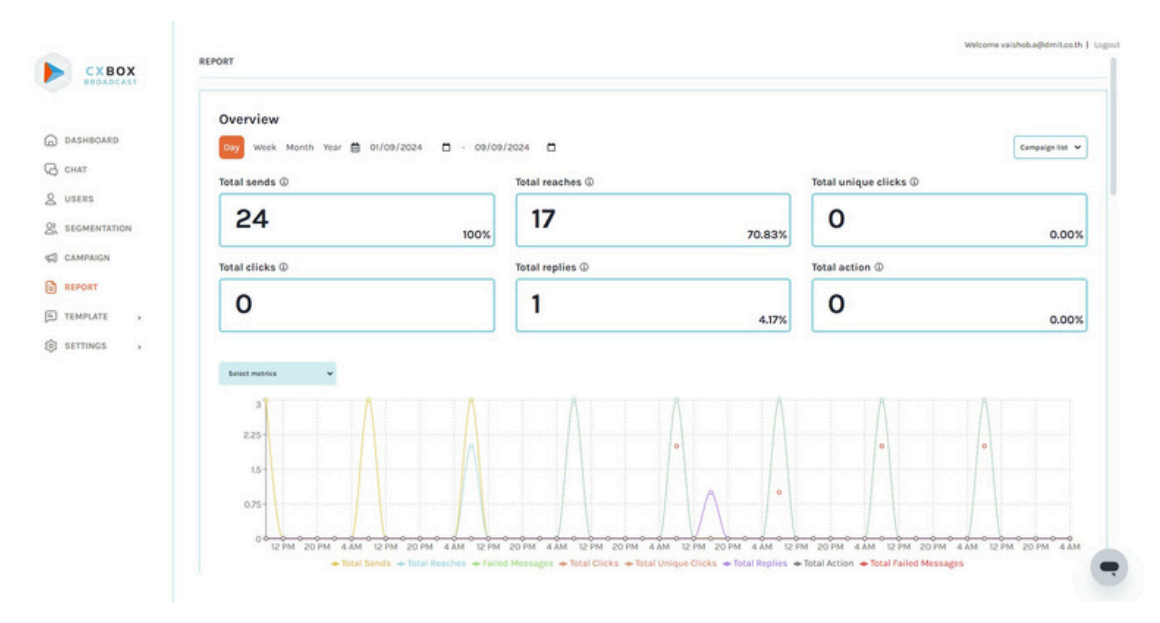

Filter by time period

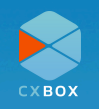

### Templates

Preset messages in message formats can be beneficial for saving time for agents when handling customer inquiries, especially in live chat conversations. These templates can be customized to cater to various customer scenarios, such as order confirmations, delivery updates, or service inquiries.

#### WhatsApp Template

The **WhatsApp Template** functionality allows agents to set up predefined messages. These messages can include text-only or text accompanied by images, offering a variety of options for communication.

After creating the Whatsapp template, you many need to wait Whatsapp's approval and it will take at least 2 hours.

|                      |                               | e WhatsApp template to appear on the WhatsApp template list page after it has been created | Preview                              |
|----------------------|-------------------------------|--------------------------------------------------------------------------------------------|--------------------------------------|
| SHBOARD              | WhatsApp Template Name        | transfer to agent                                                                          | Usor Message                         |
| AT                   | WhatsApp Template Language    | English                                                                                    | I will transfer you to another agent |
| ERS                  | Channel                       |                                                                                            | v                                    |
| GMENTATION<br>MPAIGN | WhatsApp Template Text        | Fuill transfer you to another agont                                                        |                                      |
| PORT                 | WhatsApp Opt-In Policy Messag | ging Limits WhatsApp Template Sample                                                       |                                      |
| MPLATE 🗸             |                               | Candel                                                                                     | Create                               |
| HATSAPP TEM_         |                               |                                                                                            |                                      |
|                      |                               |                                                                                            |                                      |
| SSAGE FORM           |                               |                                                                                            |                                      |
| TTINGS               |                               |                                                                                            |                                      |
| SSAGE FORM           |                               |                                                                                            |                                      |
| SSAGE FORM           |                               |                                                                                            |                                      |
| ISSAGE FORM          |                               |                                                                                            |                                      |
| ISSAGE FORM          |                               |                                                                                            |                                      |

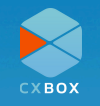

#### **Message Format**

The **Message Format** feature enables users to create pre-configured responses that can be quickly deployed during customer interactions. These templates support various content formats, such as text, images, and files, and can be customized based on the specific needs of different campaigns or customer inquiries. It functions similarly to a "macro" in Zendesk.

|              | Message Format Name        | transfer to ZD agent                                                                                          | Preview                                                                   |
|--------------|----------------------------|----------------------------------------------------------------------------------------------------|---------------------------------------------------------------------------|
| DASHBOARD    |                            |                                                                                                    | User Mossage                                                              |
| CHAT         |                            | Type Text ~                                                                                                   | Please wait a few minutes. Let me                                         |
| USERS        | Message Format<br>Contents | Data Please wait a few minutes. Let me transfer you to our customer care team and they will help you shortly. | transfer you to our customer care<br>team and they will help you shortly. |
| SEGMENTATION |                            | Remove                                                                                                    |                                                                           |
| CAMPAIGN     |                            |                                                                                                    |                                                                           |
| REPORT       |                            | + Add Content                                                                                                 |                                                                           |
| TEMPLATE +   |                            | Cancel                                                                                                    |                                                                           |
| WHATSAPP TEM |                            |                                                                                                    |                                                                           |

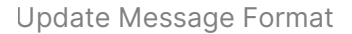

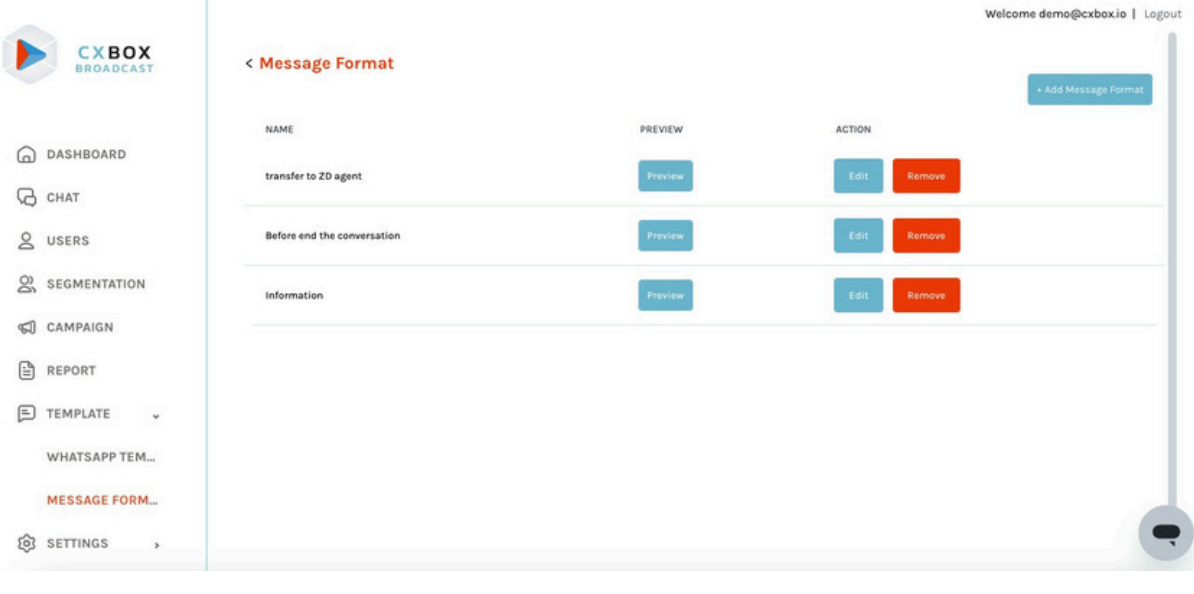

Message Format

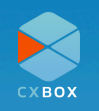

# FAQs

Q1: What should I do if I encounter an error during integration?

A1: Ensure that all API keys and credentials are correctly entered. If the issue

persists, contact support at <u>support@cxbox.io</u> or submit the request via <u>support</u> portal.

Q2: How do I reset my password?

**A2:** Click on "Forgot Password" on the login page, and follow the instructions to reset your password.

Q3: How many channels can CXBOX Hub connect?A3: CXBOX Hub connects with customer channels via Zendesk Conversation API.<u>Here</u> is the list of channels supported by Zendesk Conversation API.

# **Best Practices & Tips**

- **Optimizing Response Time:** Utilize preset message formats to quickly respond to customer inquiries.
- **Segmentation Strategies:** Filter user groups effectively for targeted campaigns to increase engage ment.
- **Regular Updates:** Keep your integrations and API tokens updated to avoid disruptions in service.

# Glossary

- **API Key:** A unique identifier used to authenticate requests associated with your project.
- Macro: A set of instructions that automate tasks in Zendesk.
- **Segmentation:** The process of dividing your user base into specific groups for targeted marketing.

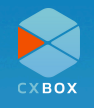

# **CXBOX's Products**

Discover more about how CXBOX can enhance your business's customer service. Visit our <u>website</u> for additional resources or contact our <u>support team</u> for personalized assistance.

On the Zendesk Marketplace, we offer two products under the CXBOX brand:

#### **CXBOX** Commerce

- Centralizes all eCommerce customer inquiries, making it easier than ever to respond promptly and efficiently.
- Able to integrate with eCommerce platform such as Lazada and Shopee.

#### **Key Features:**

- One-stop shop for all eCommerce customer inquiries.
- Able to interact with customers in real time via every channel on a single platform
- Rapidly verify customer order details

#### **CXBOX Commerce - Shopify**

• Able to search the order information within Zendesk

#### **CXBOX Hub**

- Deliver personalized broadcasts in social media channels at once
- Able to understand customer engagement and retention with powerful insights

#### **Key Features:**

- Segmentation function for targeted campaigns
- Seamless communication with customers outside Zendesk
- Switchboard function for seamless transition between Zendesk and CXBOX Hub platforms, ensuring smooth conversation flow with customers.

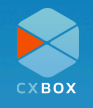